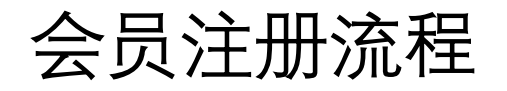

### 1.扫描会员注册二维码进入会员注册登录页面,如果已经注册过账号可以选择使用账号密码登录也可 以选择使用验证码登录

| ■■中国联通 <b>令</b> 15: | 09 		 ② ♀ 23% 		 · · · · · | •⊪中国联通 중<br>✓ 田白山心_广                                    | 15:09               |  |
|---------------------|----------------------------|---------------------------------------------------------|---------------------|--|
|                     |                            | 广东省基层医药学会<br>Guarg dong Association Of Primary Medicine |                     |  |
| 账号密码登录              | <b>と</b> 验证码登录             | 账号密码:                                                   | 登录 <b>验证码登录</b><br> |  |
| 8 输入手机号或邮箱          |                            | 1 输入手机号或                                                | 邮箱                  |  |
| 局 输入密码              |                            | ◎ 验证码                                                   | 发送验证码               |  |
| ◎ 验证码               | enyr                       | 立即注册   找回密码                                             | 登录                  |  |
| 立即注册   找回密码         | 登录                         |                                                         |                     |  |
|                     |                            | 00                                                      | Q                   |  |
| 00                  | Q                          | 个人会员申请                                                  |                     |  |
| <br>个人会员申请          | 会员查询                       | 技术支持: 400-008-5413                                      |                     |  |
| <                   | >                          | <                                                       | >                   |  |

# 会员注册流程

١Ļ

2.如果没有注册可以点击立即

注册按钮进入新用户注册页面。

注册成功可以登录会员个人中

-■ 中国联通 🗢 15:09 🕑 🕘 23% 🔲  $\times$ 用户中心-广东省基层医药学会 广东省基层医药学会 用户注册 \* 手机号码 请填写手机号码 请填写密码 \* 设置密码 \* 确认密码 请填写密码 \* 真实姓名 请填写真实姓名 所在单位 请填写所在单位 遇到问题 n is o 验证码 \*验证码 返回官网 注册 拥有会务通平台账号的用户可直接登录

已有账号? 点击登录

<

会员注册流程

3.登录到会员个人中心后如果
 您是新用户请点击申请成为
 广东省基层医药学会会员点
 击这里按钮进入会员注册流
 程。如果您是老会员请点击
 续费按钮进入会员注册流程。

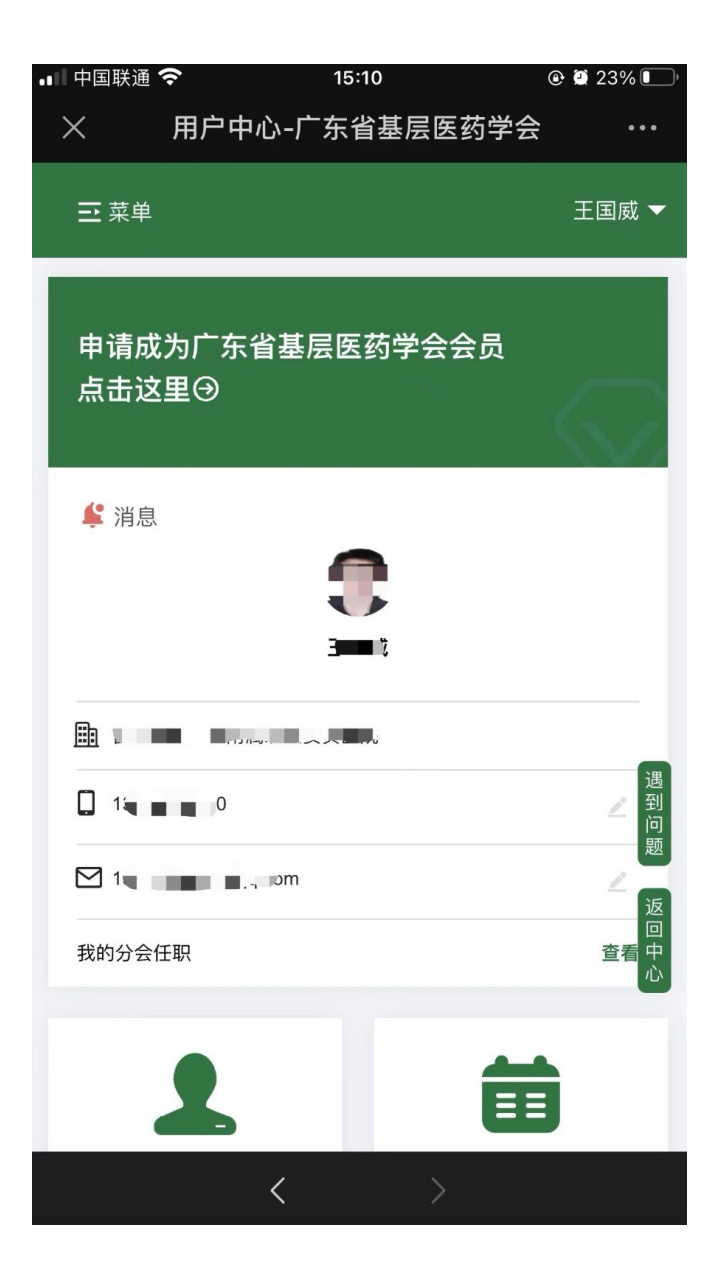

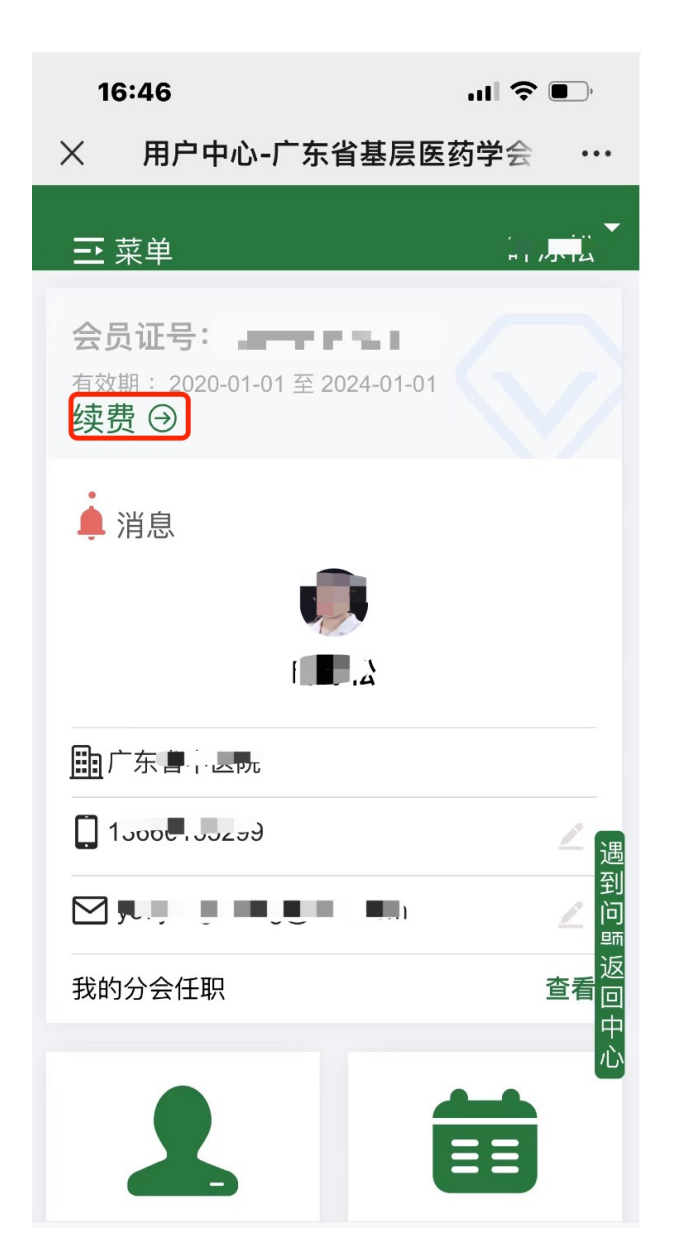

### 会员注册流程

4.填写会员信息、带星号的为必填项。 如果您是通过专委会的会员注册码注册 进来的专委会会自动选中您要加入的专 委会、如果您是通过其他途径进入需要 您手动选择您想加入的专委会。会员信 息填写完毕后点击确定按钮进入下一步。 请务必确认您选择的专委会是否是您要 加入的专委会!以免缴费错误!

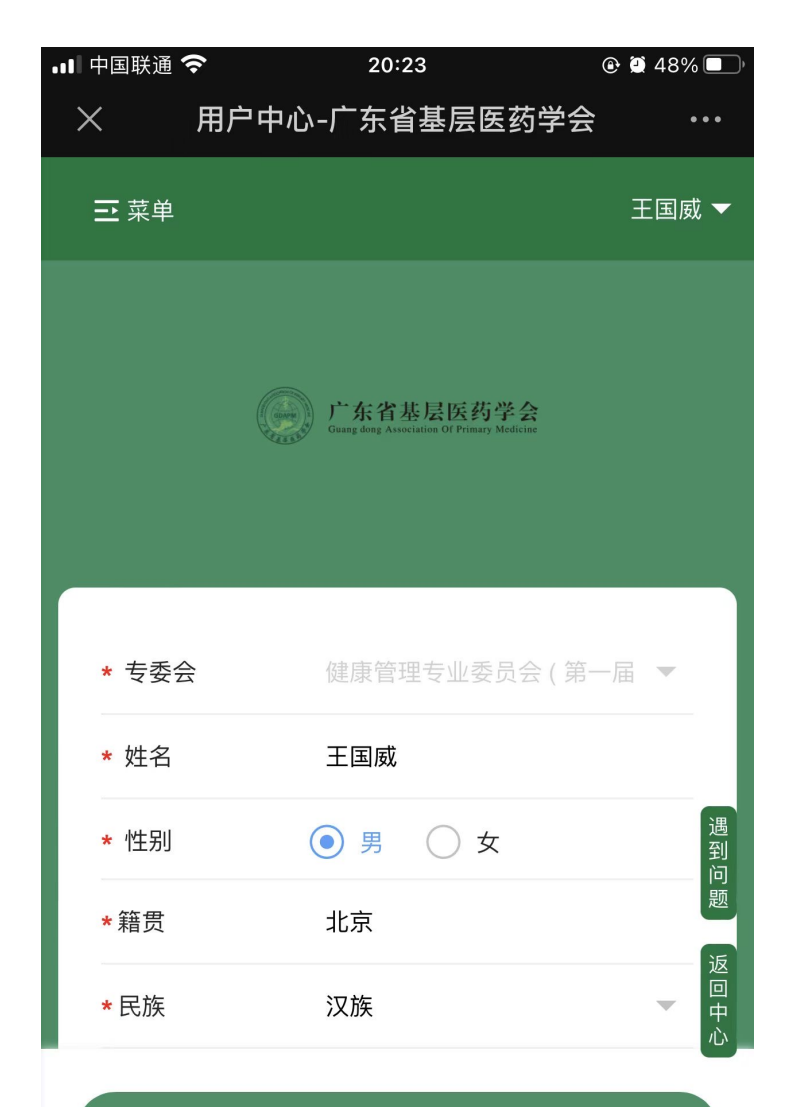

确定

<

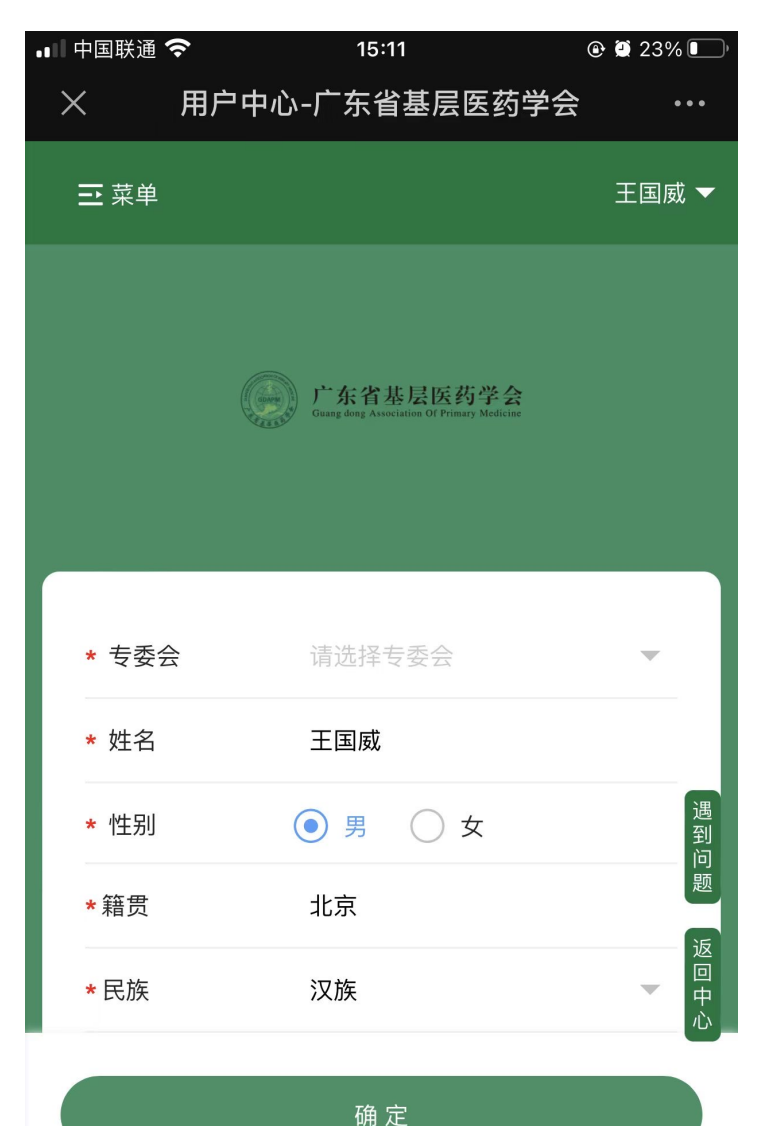

<

## 会员注册流程

| 5.会员信息填写完毕后,点击确 |
|-----------------|
| 定进入会员票据信息填写页,根  |
| 据财政票据要求填写票据信息,  |
| 信息填写完毕后点击付款按钮进  |
|                 |

入付款页面。

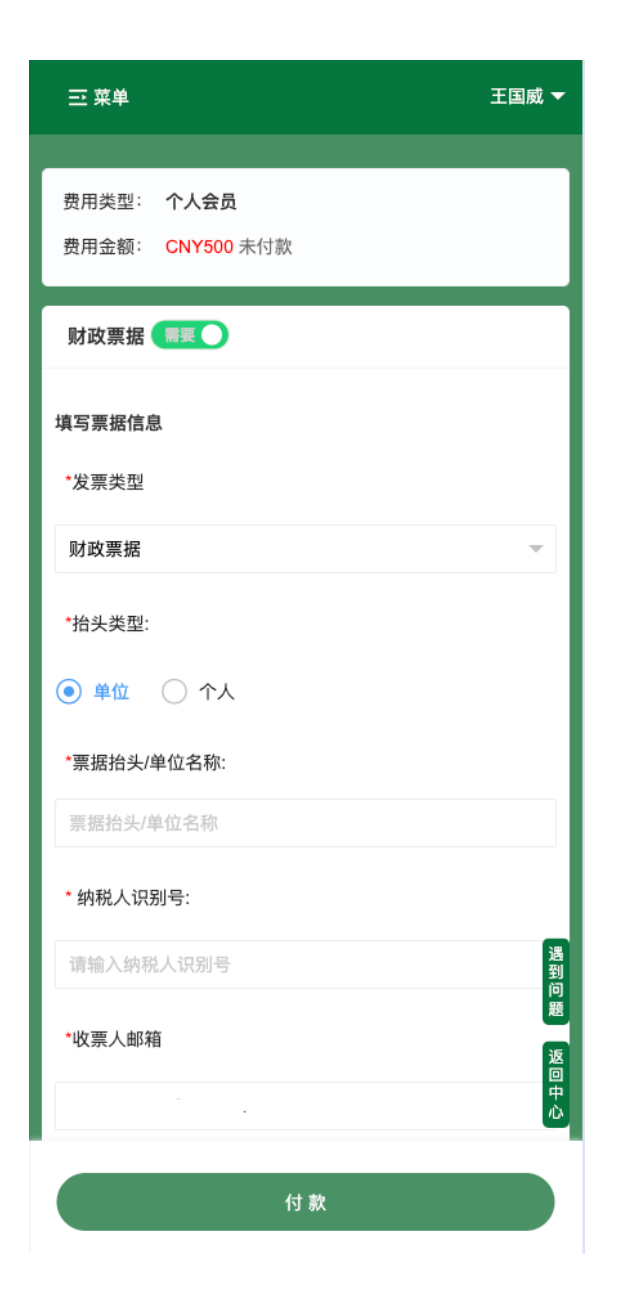

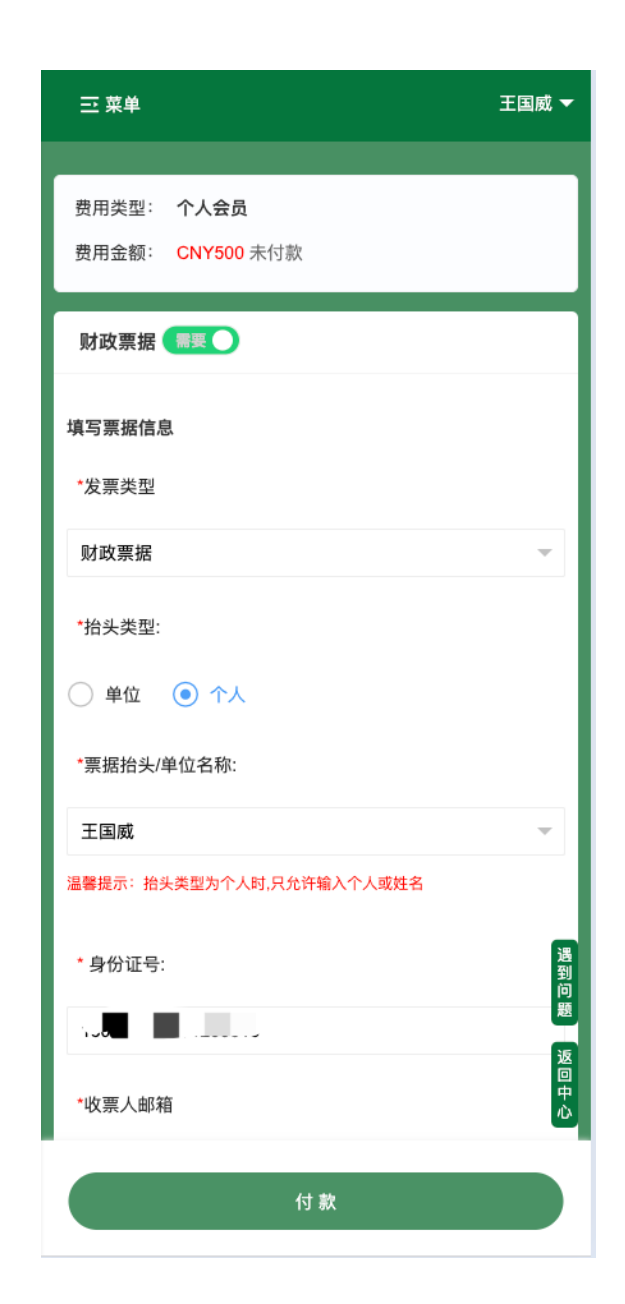

会员注册流程

#### 6.进入付款页面后,可以再次确认发票信息,确认无误后点击确认支付按钮进入付款页面。付款成功后,会员注册完毕。

| 테 中国联通 穼 20:04 @ 251% 💷 🖓                                                   | 태 中国联通 🗢 20:04 @ 20 51% 💷 '                                              | 메 中国联通 🗢 20:05            | 🕑 🗐 51% 🔲 ' |
|-----------------------------------------------------------------------------|--------------------------------------------------------------------------|---------------------------|-------------|
| X 广东省基层医药学会-收费平台 ···                                                        | X 广东省基层医药学会-收费平台 ···                                                     | ※ 付款                      | • • •       |
| <b> 「 な な な な な な な の な の の な の の の の の の の</b>                             | 纳税人识别号:                                                                  | 圖广东省基层医                   | 药学会         |
| <b>订单信息</b><br>商 户: <b>广东省基层医药学会</b><br>商户订单号: <b>S0519H20240327200430-</b> | 接收邮箱:                                                                    | 支付金额:<br>(优惠金额点击"付款"按钮查看) | 125 元       |
| u1900020p07245983<br>订单信息: 个人会员<br>金 额: CNY125.00                           | 支付方式                                                                     | 微信支付                      | <b>S</b>    |
|                                                                             | <b>发门方式</b><br>线上支付                                                      | 付款                        |             |
| <b>发票信息</b> *发票类型:                                                          | ① 在线支付                                                                   |                           |             |
| 财政票据                                                                        | 工行扫码支付                                                                   |                           |             |
| *抬头类型:                                                                      |                                                                          |                           |             |
| <ul> <li>医院/科研院所高校等有税号的单位</li> <li>*发票抬头/单位名称:</li> </ul>                   | 支付金额: <b>CNY125.00</b><br><sup>手续费: 0.00</sup><br><sup>手续费率: 0.00%</sup> |                           |             |
| $\langle \rangle$                                                           | 确认付款                                                                     | < >                       | >           |

常见问题

1.由于银行支付结果返回会有延迟,如果您提交过一笔订单后,再次发起支付时系统会给您一个如下图的提示,如果您确 定上次未支付。只需点继续支付按钮,确定再次支付即可。

🕑 🕘 48% 🔲

王国威 🔻

×

取消

确定

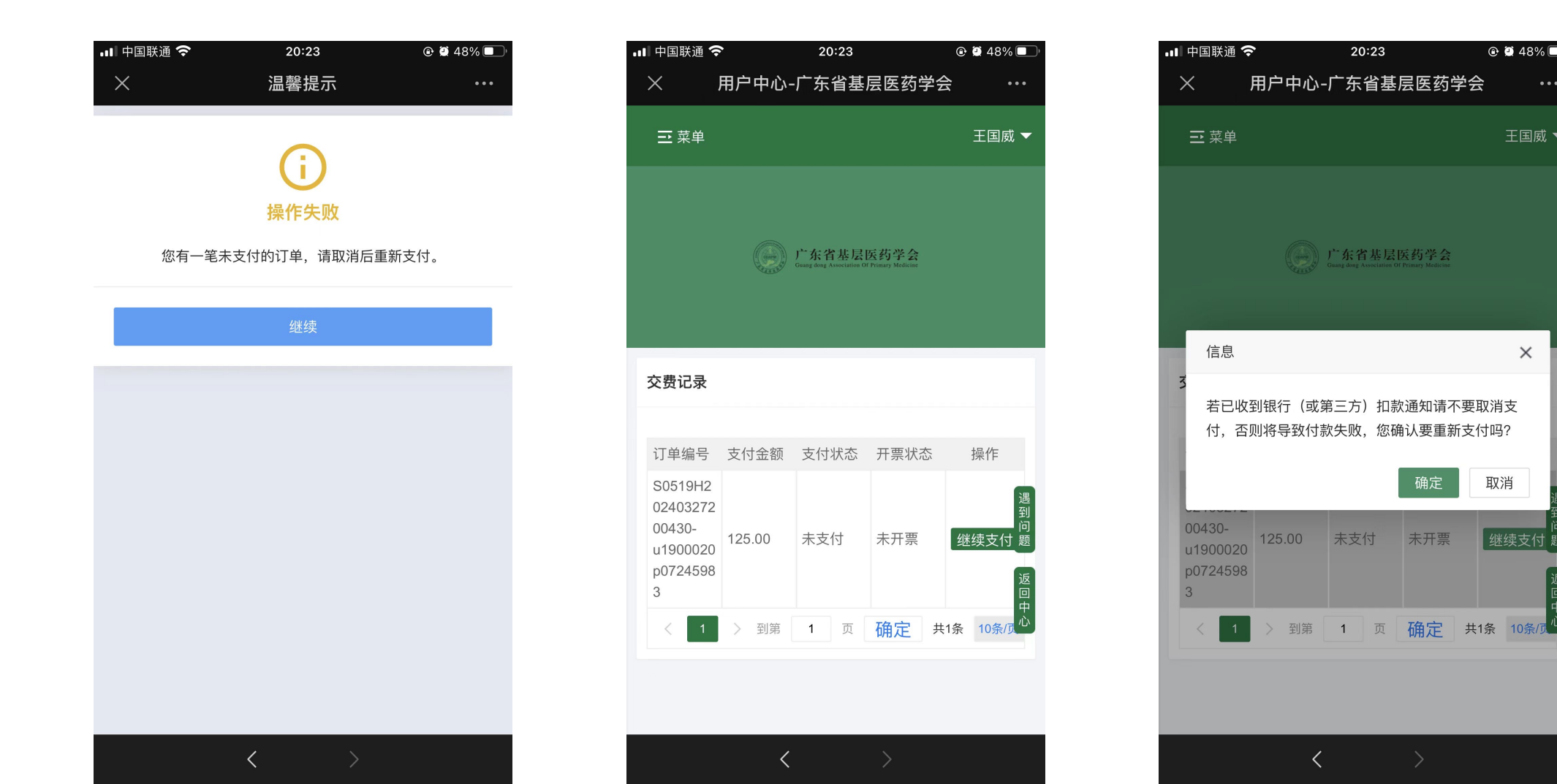

常见问题

2.如果您选择完专委会点击确定提交后,弹出如下提示,表示此专委会还未开启会员费缴纳,可以联系学会管理员处理, 或者等专委会通知后再缴费。

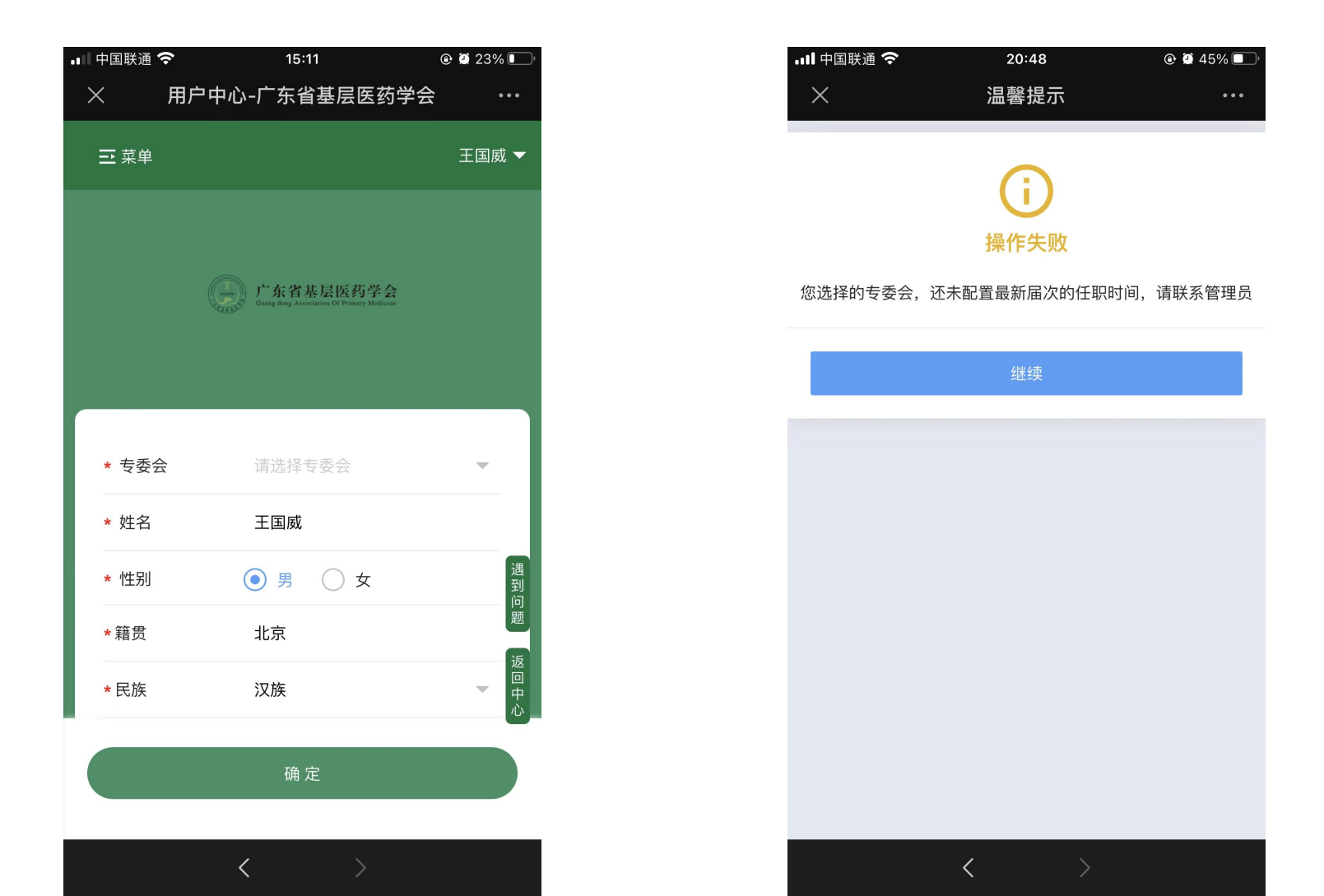